# Mango-AM335x Hardware Test Manual

http://www.mangoboard.com/ http://cafe.naver.com/embeddedcrazyboys Crazy Embedded Laboratory

# **Document History**

| Revision | Date       | Change note |  |
|----------|------------|-------------|--|
| Init     | 2015-05-26 | 전종인         |  |
|          |            |             |  |

| 1.  | 시작하기        | 7                                | 4  |  |  |  |  |
|-----|-------------|----------------------------------|----|--|--|--|--|
| 2.  | MMC -       | 부팅 이미지 Write 및 부팅하기              | 5  |  |  |  |  |
|     | 2.1.        | 이미지 압축 풀기                        | 5  |  |  |  |  |
|     | 2.2.        | 이미지 Write 하기                     | 5  |  |  |  |  |
| 3.  | U-boot      | t, 커널 이미지 Window PC에서 업데이트 하기    | 7  |  |  |  |  |
| 4.  | Debug       | Console 검증                       | 8  |  |  |  |  |
| 5.  | LCD         |                                  | 8  |  |  |  |  |
|     | 5.1.        | 7″ 정전식 터치 LCD (1024 x 600 ) 검증   | 8  |  |  |  |  |
|     | 5.2.        | 10.4" 감압식 터치 LCD (800 x 600 ) 검증 | 11 |  |  |  |  |
|     | 5.3.        | 7″감압식 터치 LCD (800 x 480 ) 검증     | 16 |  |  |  |  |
| 6.  | USB Ho      | ost 테스트                          | 18 |  |  |  |  |
| 7.  | USB De      | evice 검증                         | 20 |  |  |  |  |
|     | 7.1.        | Window PC                        | 22 |  |  |  |  |
|     | 7.2.        | Linux PC 확인 방법                   | 22 |  |  |  |  |
|     | 7.3.        | Mango-AM335x Debug Cosole에서 확인하기 | 23 |  |  |  |  |
| 8.  | Gbit Et     | hernet 검증                        | 23 |  |  |  |  |
|     | 8.1.        | Gbit Ethernet TCP 속도 측정 결과       | 24 |  |  |  |  |
|     | 8.2.        | Gbit Ethernet UDP 속도 측정 결과       | 26 |  |  |  |  |
| 9.  | Key Bu      | tton 검증                          | 27 |  |  |  |  |
| 10. | N           | AND 디바이스 검증                      | 28 |  |  |  |  |
| 11. | L. RTC Test |                                  |    |  |  |  |  |

3

# 1. 시작하기

처음 시작하기 위해서 보드와 엑세사리가 필요합니다. Debug Console 과 AC/DC 어댑터 5V, 사용할 LCD를 연결합니다.

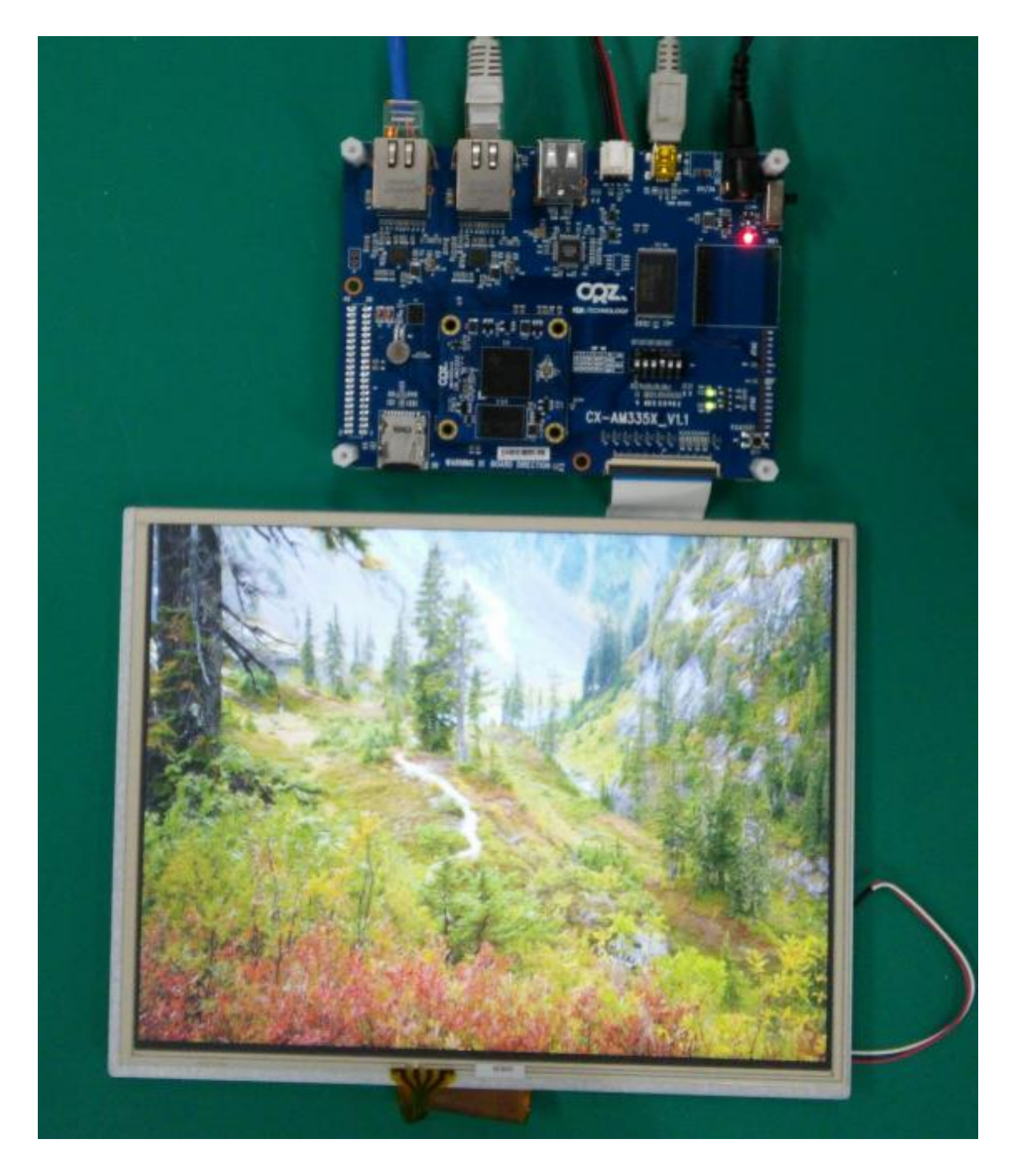

디바이스 검증을 완료 했습니다.

- Up to 1-GHz Sitara<sup>™</sup> ARM<sup>®</sup> Cortex<sup>®</sup>-A8 32-Bit RISC Processor
- 256MB NAND 내장
- 512MB DDR3 DRAM
- MMC, NAND Booting 지원
- USB Host 2.0 x 2 지원
- Gbit Ethernet x 2 지원
- Micro MMC Card Slot x 1 지원
- RTC 지원
- Indicator LED x 2
- Debug UART x 1
- USB 2.0 Device x 1
- KEY Button x 1
- TFT LCD Controller 내장
- Expansion Connector 지원 : Audio , I2C, GPIO, etc
- OS : Android, Linux

# 2. MMC 부팅 이미지 Write 및 부팅하기

## 2.1. 이미지 압축 풀기

\$ tar xvf m3358\_buildroot\_xxx\_image.tgz

### 2.2. 이미지 Write 하기

리눅스 PC에 Micro SDHC 8GB 카드를 삽입합니다.

| [icanjji@icanjji-Samsung-DeskTop-System image]\$ dmesg   tail           |
|-------------------------------------------------------------------------|
| [1320423.088934] sd 24:0:0:0: [sdg] Write Protect is off                |
| [1320423.088940] sd 24:0:0:0: [sdg] Mode Sense: 03 00 00 00             |
| [1320423.089684] sd 24:0:0:0: [sdg] No Caching mode page present        |
| [1320423.089689] sd 24:0:0:0: [sdg] Assuming drive cache: write through |
| [1320423.092923] sd 24:0:0:0: [sdg] No Caching mode page present        |
| [1320423.092928] sd 24:0:0:0: [sdg] Assuming drive cache: write through |
| [1320423.103863] sdg: sdg1 sdg2                                         |
| [1320423.106755] sd 24:0:0:0: [sdg] No Caching mode page present        |

5

## [1320423.106760] sd 24:0:0:0: [sdg] Assuming drive cache: write through [1320423.106764] sd 24:0:0:0: [sdg] Attached SCSI removable disk

디바이스 이름 확인

[icanjji@icanjji-Samsung-DeskTop-System image]\$ sudo ./create-sdcard.sh [sudo] password for icanjji: \*\*\*\*\*\*\*\*\*\* #### This script will create a bootable SD card from custom or pre-built binaries. The script must be run with root permissions and from the bin directory of the SDK Example: \$ sudo ./create-sdcard.sh Formatting can be skipped if the SD card is already formatted and partitioned properly. #### Availible Drives to write images to: # major minor size name 1: 8 96 7761920 sdg

Enter Device Number or n to exit:

디바이스 "1" 입력 후 "Enter" 키를 입력하면 자동으로 Write를 합니다.

Write된 Micro SD 카드를 보드에 삽입하고,
부팅 스위치를 MMC0 부팅 모드로 하면 됩니다.
4번 ON 나머지 OFF 합니다.

# 3. U-boot, 커널 이미지 Window PC에서 업데이트 하기

Micro SD카드를 Window PC에 장착합니다.

| 중 중 <  → 컴퓨터 → boot (                                                                               | F:)                |                                                                  |                                                   |                                                                            |                                                    |                                         |
|----------------------------------------------------------------------------------------------------|--------------------|------------------------------------------------------------------|---------------------------------------------------|----------------------------------------------------------------------------|----------------------------------------------------|-----------------------------------------|
| 구성 ▼ 공유 대상 ▼ 굽기                                                                                     | 새 콜                | 들더                                                               |                                                   |                                                                            |                                                    |                                         |
| <ul> <li>▲ ☆ 물겨찾기</li> <li>▲ OneDrive</li> <li>▲ 다운로드</li> <li>■ 바탕 화면</li> <li>1월 최근 위치</li> </ul> |                    |                                                                  | OI를 ^<br>MLO<br>Èu-boot<br>▲ u-boot-spl<br>ulmage | 수정한 날짜<br>2015-05-26 오후<br>2015-05-26 오후<br>2015-05-26 오후<br>2015-05-26 오후 | 유형<br>파일<br>디스크 이미지 파일<br>VLC media file (.b<br>파일 | ∃7 <br>91KB<br>472KB<br>91KB<br>3,603KB |
| 위와 같이 파일이 .<br>컴파일 된 커널 이                                                                           | 보일<br>미지를          | 것입니다.<br>를 복사를 하면 됩니디                                            | ŀ.                                                |                                                                            |                                                    |                                         |
| 복사 후 "꺼내기" {<br>▲ 🖳 컴퓨터<br>▷ 🚢 로컬 디스크<br>▷ 급 새 볼륨 (D:                                               | 선택힙<br>1 (C:)<br>) | ·니다.                                                             |                                                   |                                                                            |                                                    |                                         |
| ▶ 👝 boot (F:)<br>▶ 👝 이동식 디스<br>▶ 🚅 share(₩₩1<br>▶ 🚅 icanjji(₩₩1<br>▶ 🚅 server-fs(₩                  | _<br>_             | 알집으로 압축하기(L<br>새 창에서 열기(N)<br>"F.zip" 으로 압축하기<br>BitLocker 켜기(B) | )<br>I(Q)                                         |                                                                            |                                                    |                                         |
| ▷ 🗣 네트워크                                                                                            |                    | <b>확장(A)</b><br>공유 대상(H)<br>휴대용 장치로 열기                           | Þ                                                 |                                                                            |                                                    |                                         |
|                                                                                                    | <u></u>            | 알씨로 보기(V)                                                        |                                                   |                                                                            |                                                    |                                         |
|                                                                                                    | 2<br>•             | 알약으로 검사하기(V<br>Select Left Side to C<br>프매(A)                    | )<br>ompare                                       |                                                                            |                                                    |                                         |
|                                                                                                    |                    | 꺼내기(J)                                                           |                                                   |                                                                            |                                                    |                                         |
|                                                                                                    |                    | 잘라내기(T)<br>복사(C)<br>이름 바꾸기(M)<br>새로 만들기(W)<br>속성(R)              | Þ                                                 |                                                                            |                                                    |                                         |
| l                                                                                                   | -                  |                                                                  |                                                   |                                                                            |                                                    |                                         |

# 4. Debug Console 검증

UART 커넥터에 커넥터를 삽입 후 PC에서 COM Port를 확인 후 터미널 프로그램 테라텀, putty 등을 실행 후

Baudrate : 115200 설정

HW Control : NO

RTS, CTS : NO

위와 같이 설정하면 됩니다.

그리고, 전원을 인가하면, 터미널 창으로 부팅 로그가 나오면 됩니다.

# 5. LCD

### 5.1. 7" 정전식 터치 LCD (1024 x 600) 검증

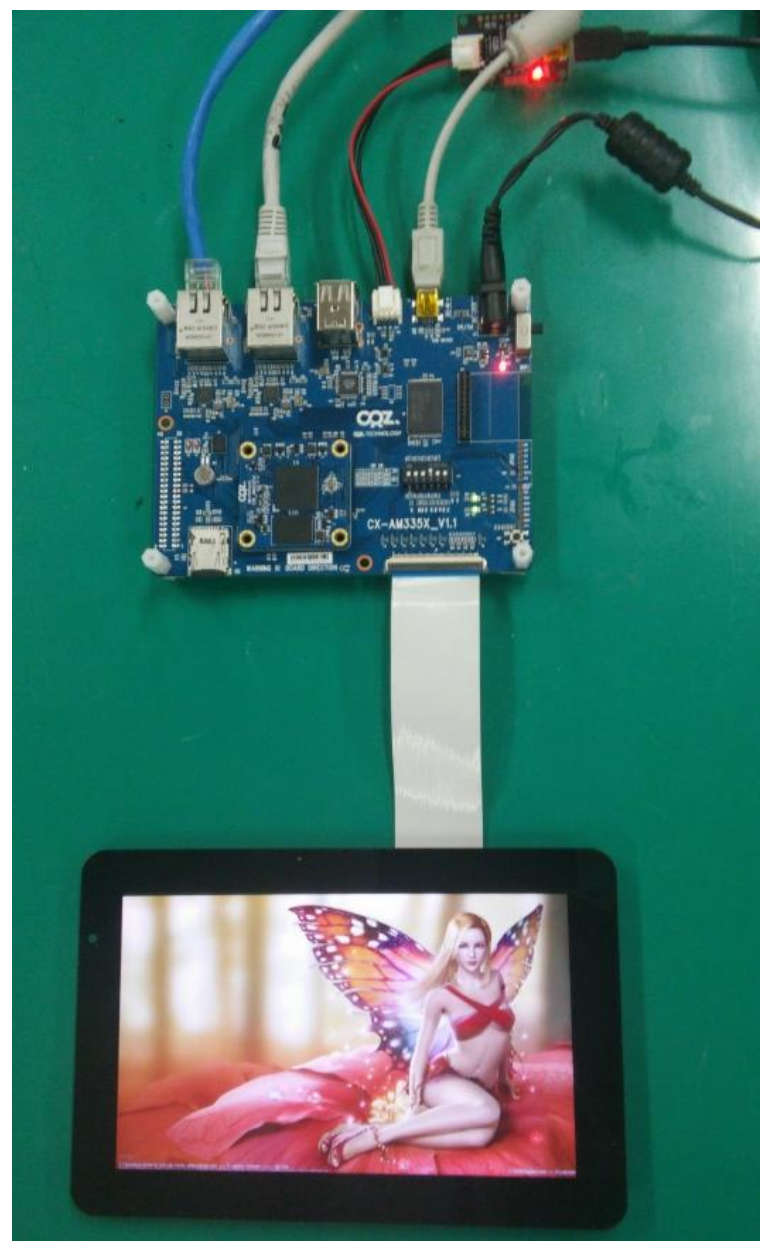

타이밍은 아래와 같이 맞추었습니다.

/\* Innolux 7" AT070TNA2 Distplay \*/ [4] = { .name = "INNO\_AT070TNA2", .width = 1024, .height = 600, .hfp = 60,, .hbp = 60,

9

|    | .hsw = 200,                |
|----|----------------------------|
|    | .vfp = 5,                  |
|    | .vbp = 5,,                 |
|    | .vsw = 25,                 |
|    | .pxl_clk = 5000000,//50MHz |
|    | .invert_pxl_clk = 1,       |
| }, |                            |
|    |                            |

커널에서 Configuration이 되어 있는지 확인 후 커널 빌드 후 이미지를 Write합니다.

CONFIG\_FB\_INNO\_7INCH\_1024X600=y CONFIG\_MANGO\_TOUCH\_FT6x36\_5INCH=y

 Mango-AM335x-ST 7"
 LCD 1024x600
 Display
 테스트 동영상 링크#0

 Mango-AM335x-ST 7"
 LCD 1024x600
 Display
 테스트 동영상 링크#1

# ts\_calibrate

명령으로 터치 보정을 합니다. 터치 테스트는 아래 명령으로 테스트 하면 됩니다.

# ts\_test

명령을 실행하면, 아래와 같이 화면이 나옵니다.

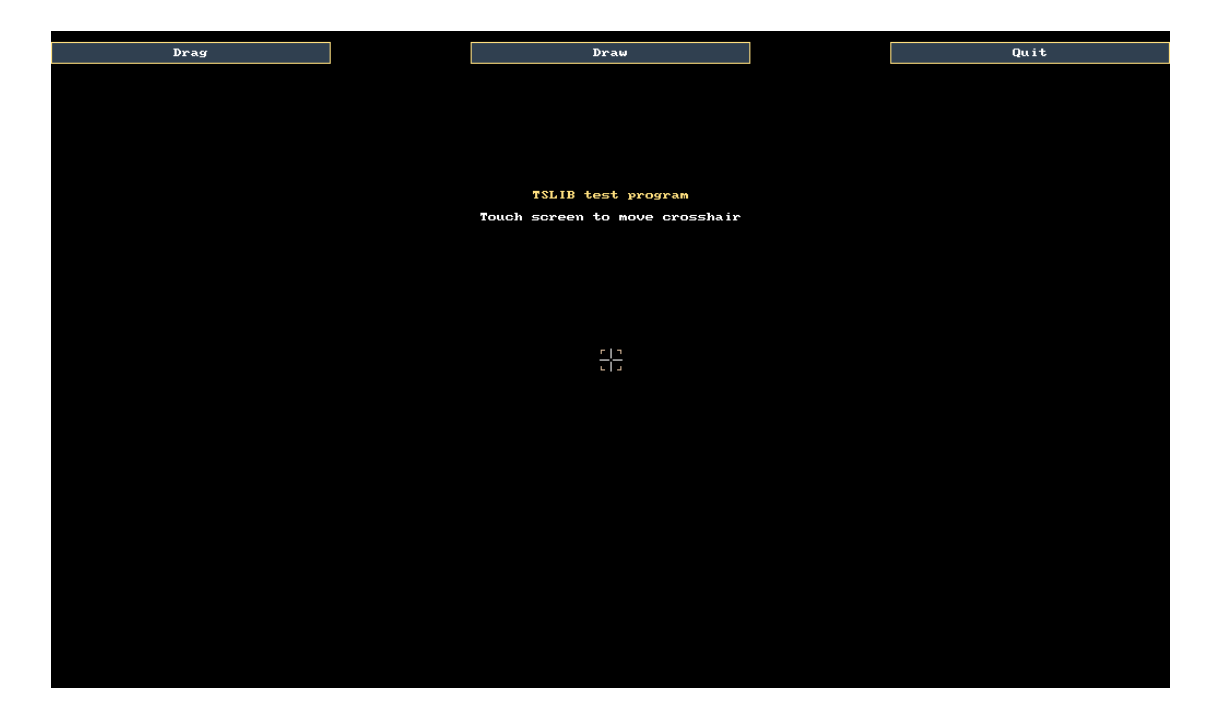

7" 정전식 터치 테스트 동영상 #1

# 5.2. 10.4" 감압식 터치 LCD (800 x 600 ) 검증

Innolux 10.4" 인치 LCD 와 CR-LIF2-RT104R001\_V1 보드를 준비합니다.

"LSA40AT9001" LCD Datsheet를 보면 타이밍이 나옵니다.

#### Horizontal Timing

|                         |           | Spec |      |      |       |  |
|-------------------------|-----------|------|------|------|-------|--|
| Parameter               | Symbol    |      | Unit |      |       |  |
|                         | <i>cy</i> | Min. | Тур. | Max. | 0 mil |  |
| Horizontal Display Area | thd       |      | 800  |      | CLK   |  |
| CLK Frequency           | fclk      | -    | 40   | 50   | MHz   |  |
| One Horizontal Line     | th        | 862  | 1056 | 1200 | CLK   |  |
| HS Pulse Width          | thpw      | 1    | -    | 40   | CLK   |  |
| HS Back Porch           | thb       |      | 46   |      | CLK   |  |
| HS Front Porch          | thfp      | 16   | 210  | 354  | CLK   |  |

#### Vertical Timing

| Parameter             | Symbol | Spec |      |      | Linit |
|-----------------------|--------|------|------|------|-------|
| raramotor             | Oymoor | Min. | Тур. | Max. | Onit  |
| Vertical Display Area | tvd    |      | 600  |      | th    |
| VS Period Time        | tv     | 624  | 635  | 700  | th    |
| VS Pulse Width        | tvpw   | 1    | -    | 20   | th    |
| VS Back Porch         | tvb    | 23   | 23   | 23   | th    |
| VS Front Porch        | tvfp   | 1    | 12   | 77   | th    |

타이밍을 맞추도록 합니다.

전에 Configuration 파일을 수정을 합니다.

"drivers/video/Kconfig"

config FB\_INNO\_104INCH\_800X600

tristate "Mango LSA40AT9001 10.4INCH 800x600 Display" depends on FB\_DA8XX

---help---

This is the frame buffer device driver for the 10.4inch 800\_600 found on DA8xx/OMAP-L1xx SoCs.

"drivers/video/da8xx-fb.c" 파일에 아래 내용 추가

```
#ifdef CONFIG_FB_INNO_104INCH_800X600
    /* Innolux 10.4" Distplay */
    [4] = {
        .name = "INNO_LSA40AT9001",
        .width = 800,
        .height = 600,
        .hfp = 60,//354,//210,
        .hbp = 60,//46,
```

```
.hsw = 200,//40,//1,

.vfp = 5,//77,//12,

.vbp = 5,//23,

.vsw = 25,//20,//1,

.pxl_clk = 50000000,//40MHz

.invert_pxl_clk = 0,

},

#endif
```

"arch/arm/mach-omap2/board-am335xevm.c" 파일에 내용 추가

```
#ifdef CONFIG_FB_INNO_104INCH_800X600
struct da8xx_lcdc_platform_data INNO_LSA40AT9001_pdata = {
    .manu_name = "INNO",
    .controller_data = &lcd_cfg,
    .panel_power_ctrl= lcd_pwr_ctl,
    .type = "INNO_LSA40AT9001",
};
#endif
```

```
그리고 , 아래 내용 추가 합니다.
```

static void lcdc\_init(int evm\_id, int profile)
{

struct da8xx\_lcdc\_platform\_data \*lcdc\_pdata;

MANGO\_DBG\_DEFAULT;

setup\_pin\_mux(lcdc\_pin\_mux);

if (conf\_disp\_pll(25000000)) {

pr\_info("Failed configure display PLL, not attempting to"

"register LCDC₩n");

return;

```
}
```

MANGO\_DBG("evm\_id=%d₩n",evm\_id);

```
switch (evm_id) {
    case GEN_PURP_EVM:
    case GEN_PURP_DDR3_EVM:
        lcdc_pdata = &TFC_S9700RTWV35TR_01B_pdata;
        break;
        case EVM_SK:
#ifdef CONFIG_FB_INNO_7INCH_800X480
        lcdc_pdata=&INO_EJ050NA_pdata;
#endif
#ifdef CONFIG_FB_INNO_7INCH_1024X600
        lcdc_pdata=&INNO_AT070TNA2_pdata;
        ft_touch_init();//crazyboys 20150520
#endif
#ifdef CONFIG_FB_INNO_104INCH_800X600
        lcdc_pdata=&INNO_LSA40AT9001_pdata;
```

#endif

커널 configuration을 합니다.

```
CONFIG_TOUCHSCREEN_TI_TSC=y
CONFIG_FB_INNO_104INCH_800X600=y
```

컴파일 후 이미지를 SD card에 Write 후 확인 해 보면 됩니다.

전압을 확인 결과 AVDD:10.3V VGH:18V VGL:-7.3V

테스트 결과

# fb-test

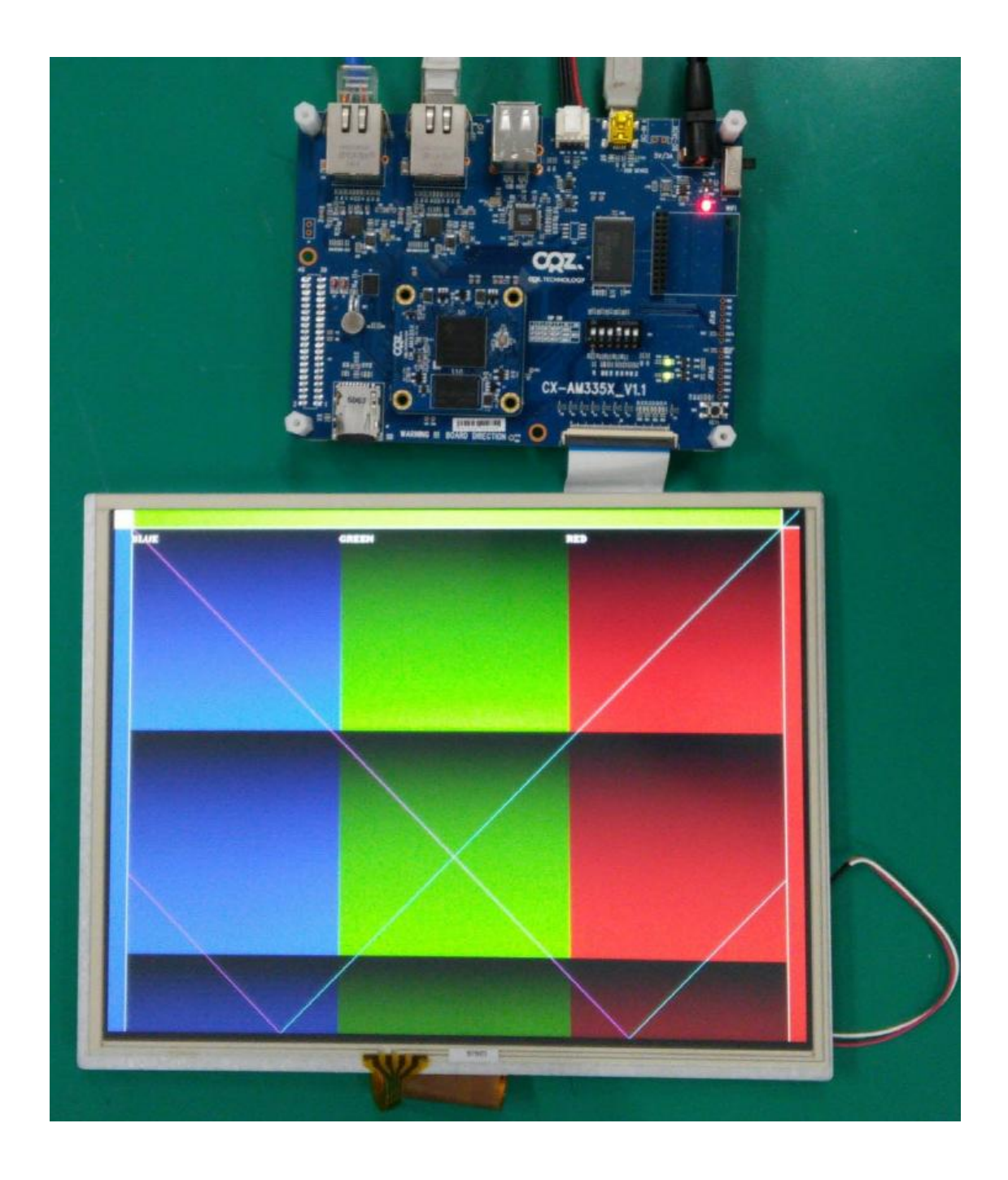

#### # ts\_calibrate

명령으로 터치 보정을 합니다.

터치 테스트는 아래 명령으로 테스트 하면 됩니다.

### # ts\_test

명령을 실행하면, 아래와 같이 화면이 나옵니다.

| Drag | Draw                           | Quit |
|------|--------------------------------|------|
|      |                                |      |
|      |                                |      |
|      |                                |      |
|      |                                |      |
|      | TSLIB test program             |      |
|      | Touch screen to move crosshair |      |
|      |                                |      |
|      |                                |      |
|      |                                |      |
|      |                                |      |
|      |                                |      |
|      |                                |      |
|      |                                |      |
|      |                                |      |
|      |                                |      |
|      |                                |      |
|      |                                |      |
|      |                                |      |
|      |                                |      |
|      |                                |      |
|      |                                |      |

# 5.3. 7" 감압식 터치 LCD (800 x 480 ) 검증

커널 configuration

| CONFIG_FB_INNO_7INCH_800X480=y |
|--------------------------------|
| CONFIG_TOUCHSCREEN_TI_TSC=y    |

테스트 결과

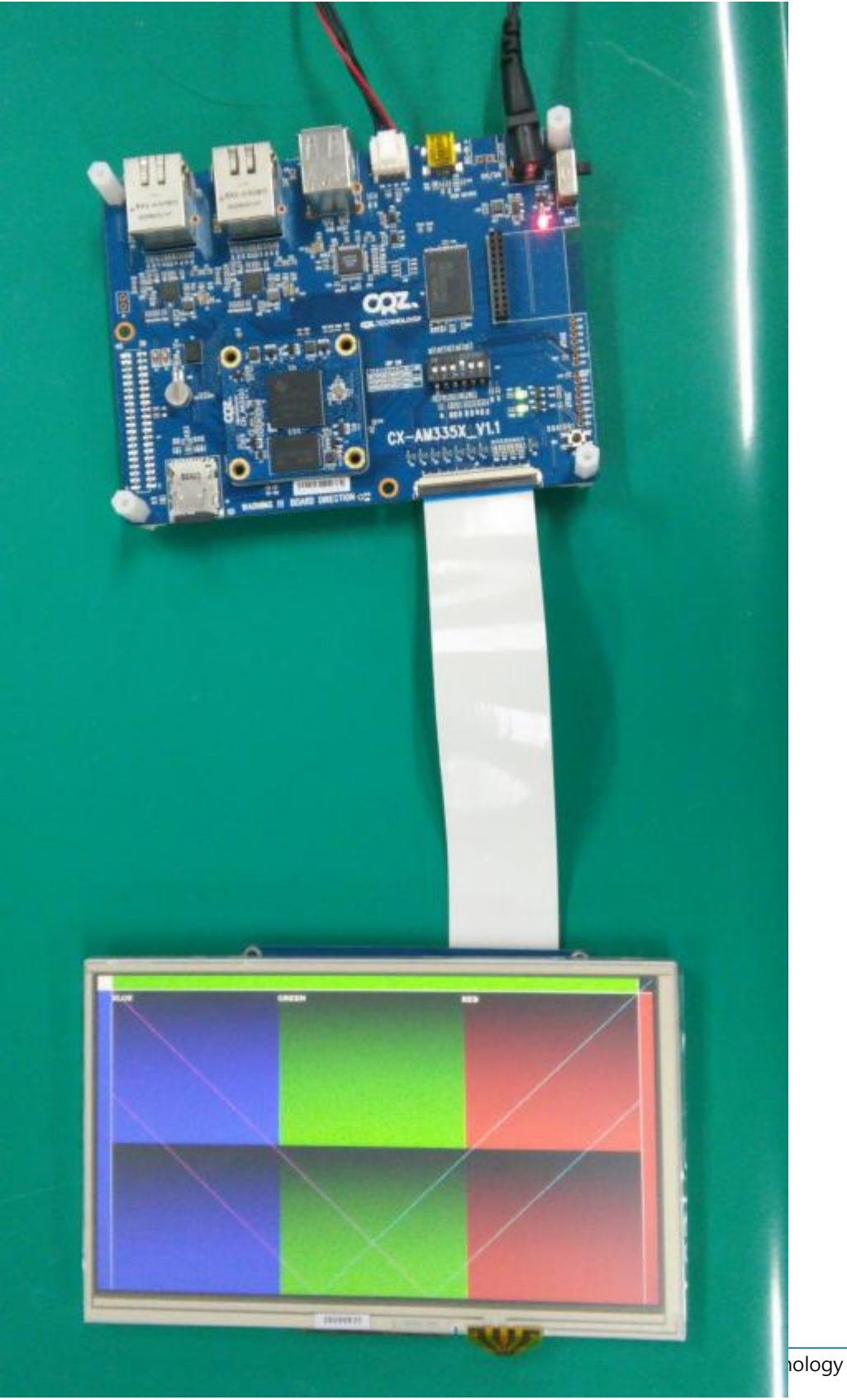

#### # ts\_calibrate

명령으로 터치 보정을 합니다.

터치 테스트는 아래 명령으로 테스트 하면 됩니다.

#### # ts\_test

명령을 실행하면, 아래와 같이 화면이 나옵니다.

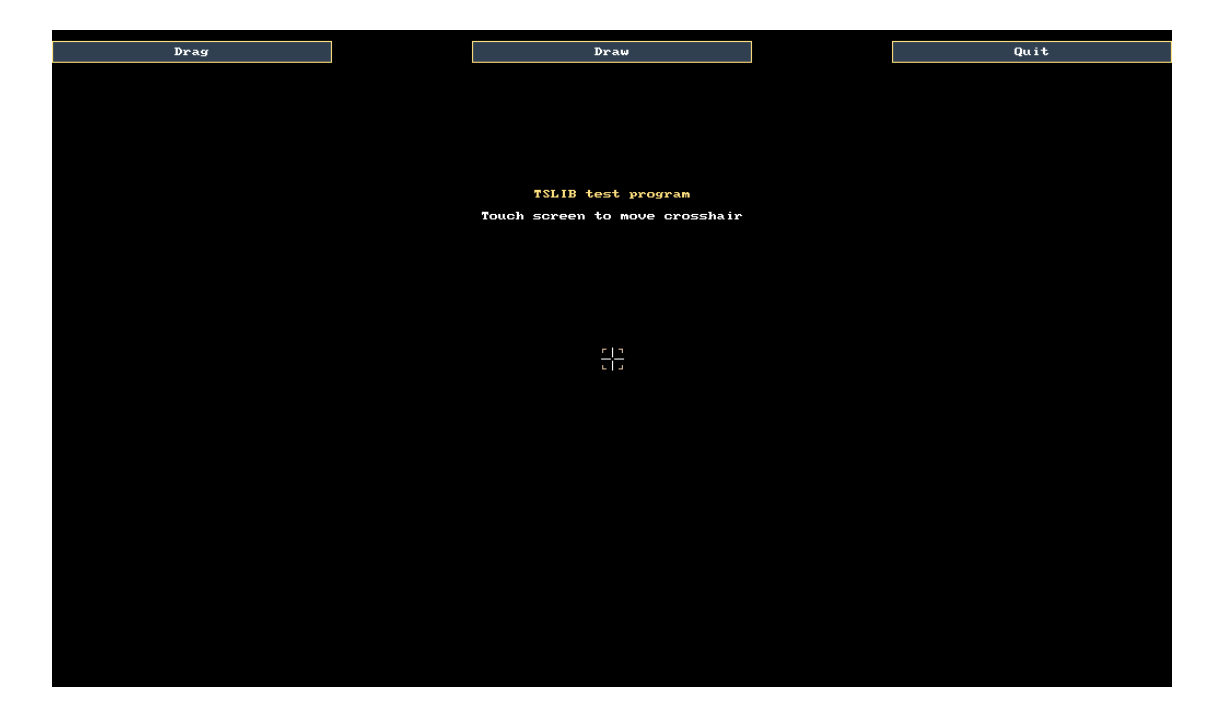

## 6. USB Host 테스트

USB Host는 2개 port가 있습니다. USB Storage를 보드에 삽입하면 인식이 되고, 자동 마운트 됩니다. 지원되는 파일 시스템 포맷은 FAT, EXT2, EXT3, EXT4 입니다. 테스트 결과 [root@localhost ~]# usb 1-1.2: new high-speed USB device number 3 using musb-hdrc usb 1-1.2: New USB device found, idVendor=058f, idProduct=6366 usb 1-1.2: New USB device strings: Mfr=1, Product=2, SerialNumber=3

usb 1-1.2: Product: Mass Storage Device

usb 1-1.2: Manufacturer: Generic usb 1-1.2: SerialNumber: 058F63666433 scsi0 : usb-storage 1-1.2:1.0 scsi 0:0:0:0: Direct-Access Multiple Card Reader 1.00 PQ: 0 ANSI: 0 sd 0:0:0:0: [sda] 15523840 512-byte logical blocks: (7.94 GB/7.40 GiB) sd 0:0:0:0: [sda] Write Protect is off sd 0:0:0:0: [sda] No Caching mode page present sd 0:0:0:0: [sda] Assuming drive cache: write through sd 0:0:0:0: [sda] No Caching mode page present sd 0:0:0:0: [sda] Assuming drive cache: write through sda: sda1 sda2 sd 0:0:0:0: [sda] No Caching mode page present sd 0:0:0:0: [sda] Assuming drive cache: write through sd 0:0:0:0: [sda] Attached SCSI removable disk kjournald starting. Commit interval 5 seconds EXT3-fs (sda2): using internal journal EXT3-fs (sda2): recovery complete EXT3-fs (sda2): mounted filesystem with ordered data mode

[root@localhost ~]#

| [root@localhost ~]# df                                                |        |           |          |                                              |  |
|-----------------------------------------------------------------------|--------|-----------|----------|----------------------------------------------|--|
| Filesystem                                                            | Size   | Used Av   | /ail Use | % Mounted on                                 |  |
| rootfs                                                                | 7.3G   | 287M      | 6.6G     | 5% /                                         |  |
| /dev/root                                                             | 7.3G   | 287M      | 6.6G     | 5% /                                         |  |
| devtmpfs                                                              | 250N   | 1 0       | 250M     | 0% /dev                                      |  |
| tmpfs                                                                 | 251N   | 1 0       | 251M     | 0% /dev/shm                                  |  |
| tmpfs                                                                 | 251N   | 1 568K    | 250M     | 1% /tmp                                      |  |
| /dev/sda1                                                             | 70N    | 1 4.1M    | 66M      | 6% /media/boot                               |  |
| /dev/sda2                                                             | 7.3G   | 212M      | 6.7G     | 4% /media/rootfs                             |  |
| [root@localhost                                                       | ~]# us | sb 1-1.1: | new hi   | gh-speed USB device number 4 using musb-hdrc |  |
| usb 1-1.1: New USB device found, idVendor=8564, idProduct=1000        |        |           |          |                                              |  |
| usb 1-1.1: New USB device strings: Mfr=1, Product=2, SerialNumber=3   |        |           |          |                                              |  |
| usb 1-1.1: Product: Mass Storage Device                               |        |           |          |                                              |  |
| usb 1-1.1: Manufacturer: JetFlash                                     |        |           |          |                                              |  |
| usb 1-1.1: SerialNumber: 97LX1AOHLGS4DLGZ                             |        |           |          |                                              |  |
| scsi1 : usb-storage 1-1.1:1.0                                         |        |           |          |                                              |  |
| scsi 1:0:0:0: Direct-Access JetFlash Transcend 4GB 1100 PQ: 0 ANSI: 4 |        |           |          |                                              |  |
| sd 1:0:0:0: [sdb] 7680000 512-byte logical blocks: (3.93 GB/3.66 GiB) |        |           |          |                                              |  |

| sd 1:0:0:0: [sdb] Write Protect is off                |  |  |  |  |
|-------------------------------------------------------|--|--|--|--|
| sd 1:0:0:0: [sdb] No Caching mode page present        |  |  |  |  |
| sd 1:0:0:0: [sdb] Assuming drive cache: write through |  |  |  |  |
| sd 1:0:0:0: [sdb] No Caching mode page present        |  |  |  |  |
| sd 1:0:0:0: [sdb] Assuming drive cache: write through |  |  |  |  |
| sdb: sdb1                                             |  |  |  |  |
| sd 1:0:0:0: [sdb] No Caching mode page present        |  |  |  |  |
| sd 1:0:0:0: [sdb] Assuming drive cache: write through |  |  |  |  |
| sd 1:0:0:0: [sdb] Attached SCSI removable disk        |  |  |  |  |
| <7>usb-storage: *** thread awakened.                  |  |  |  |  |
|                                                       |  |  |  |  |
| [root@localhost ~]# df                                |  |  |  |  |
| Filesystem Size Used Avail Use% Mounted on            |  |  |  |  |
| rootfs 7.3G 287M 6.6G 5% /                            |  |  |  |  |
| /dev/root 7.3G 287M 6.6G 5% /                         |  |  |  |  |

0 250M

0 251M

66M

251M 484K 250M

7.3G 212M 6.7G

3.7G 7.5M 3.7G

70M 4.1M

0% /dev

1% /tmp

0% /dev/shm

6% /media/boot

4% /media/rootfs

1% /media/sdb1

250M

251M

7. USB Device 검증

devtmpfs

/dev/sda1

/dev/sda2

/dev/sdb1

tmpfs

tmpfs

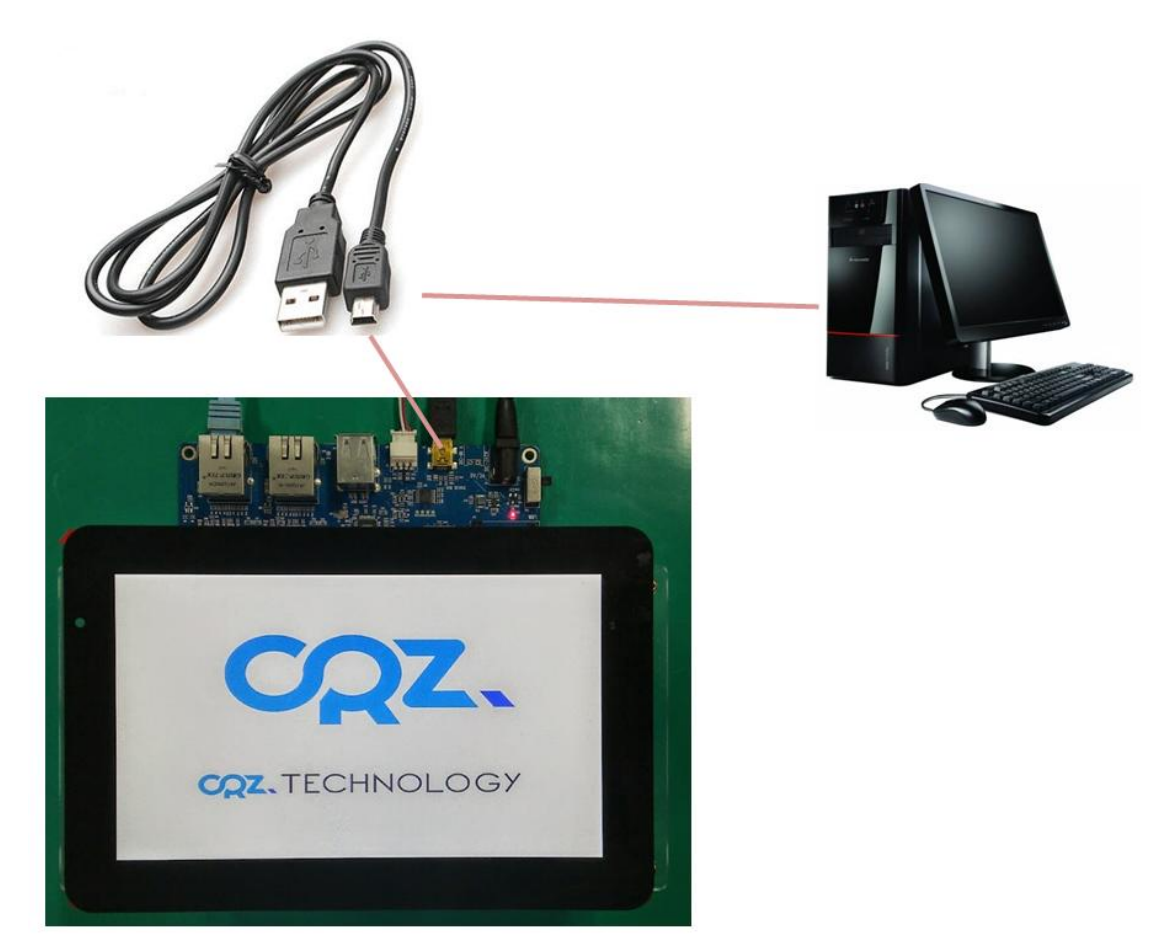

보드에 USB device에 Mini USB Cable을 연결한 후 USB Storage가 Window PC에서 인식되는 것을 확인 할 수 있습니다.

USB Gadget 실행하기

[root@localhost ~]# ./usb\_dev\_mass.sh insmod /root/g\_mass\_storage.ko file=/dev/mmcblk0 stall=0 removable=1 gadget: Mass Storage Function, version: 2009/09/11 gadget: Number of LUNs=1 lun0: LUN: removable file: /dev/mmcblk0 gadget: Mass Storage Gadget, version: 2009/09/11 gadget: userspace failed to provide iSerialNumber gadget: g\_mass\_storage ready musb-hdrc musb-hdrc.0: MUSB HDRC host driver musb-hdrc musb-hdrc.0: new USB bus registered, assigned bus number 2 usb usb2: New USB device found, idVendor=1d6b, idProduct=0002 usb usb2: New USB device strings: Mfr=3, Product=2, SerialNumber=1 usb usb2: Product: MUSB HDRC host driver usb usb2: Manufacturer: Linux 3.2.0 musb-hcd usb usb2: SerialNumber: musb-hdrc.0 hub 2-0:1.0: USB hub found hub 2-0:1.0: 1 port detected [CRZ] drivers/usb/musb/musb\_core.c (960) musb\_start: devctl 99 [CRZ] drivers/usb/musb/ti81xx.c (697) ti81xx\_musb\_enable: [CRZ] drivers/usb/musb/ti81xx.c (697) ti81xx\_musb\_enable: [CRZ] drivers/usb/musb/musb\_core.c (1000) musb\_start: devctl 99 [CRZ] drivers/usb/musb/musb\_core.c (468) musb\_stage0\_irq: [CRZ] drivers/usb/musb/musb\_core.c (468) musb\_stage0\_irq: [CRZ] drivers/usb/musb/musb\_core.c (468) musb\_stage0\_irq: [CRZ] drivers/usb/musb/musb\_core.c (468) musb\_stage0\_irq: [CRZ] drivers/usb/musb/musb\_core.c (468) musb\_stage0\_irq:

### 7.1. Window PC

드라이버 장치로 인식을 합니다.

Window PC에서 임의의 파일을 복사 할 수 있습니다.

| ✓ ● ● ▲ ● 書 ● boot (F) ▶  |               |                                       |  |  |  |  |  |  |
|---------------------------|---------------|---------------------------------------|--|--|--|--|--|--|
| 구성 ▼ 🕞 열기 공유 대상 ▼ 굽기 새 폴더 |               |                                       |  |  |  |  |  |  |
| ☆ 즐겨찾기                    | 이름            | 수정한 날짜 유형 최기                          |  |  |  |  |  |  |
| 🝊 OneDrive                | 🛓 u-boot-spl  | 2015-05-26 오후 VLC media file (.b 91KB |  |  |  |  |  |  |
| 🗼 다운로드                    | i u-boot      | 2015-05-26 오후 디스크 이미지 파일 472KB        |  |  |  |  |  |  |
| 💻 바탕 화면                   | MLO           | 2015-05-26 오후 파일 91KB                 |  |  |  |  |  |  |
| 🛅 최근 위치                   | <u>ulmage</u> | 2015-05-26 오후 파일 3,603KB              |  |  |  |  |  |  |
|                           | CRZ TEST      | 2015-05-27 오후 파일 폴더                   |  |  |  |  |  |  |
| 🔚 라이브러리                   |               |                                       |  |  |  |  |  |  |

# 7.2. Linux PC 확인 방법

[1420691.624591] usb 2-1.3: new high-speed USB device number 52 using ehci\_hcd [1420691.723010] usb-storage 2-1.3:1.0: Quirks match for vid 0525 pid a4a5: 10000 [1420691.723115] scsi30 : usb-storage 2-1.3:1.0 [1420692.718109] scsi 30:0:0: Direct-Access Linux File-CD Gadget 0316 PQ: 0 ANSI: 2 [1420692.718761] sd 30:0:0: Attached scsi generic sg7 type 0 [1420692.71939] sd 30:0:0: [sdg] 15523840 512-byte logical blocks: (7.94 GB/7.40 GiB) [1420692.720456] sd 30:0:0: [sdg] Write Protect is off [1420692.720462] sd 30:0:0: [sdg] Mode Sense: 0f 00 00 00 [1420692.72037] sd 30:0:0: [sdg] Write cache: enabled, read cache: enabled, doesn't support DPO or FUA [1420692.723789] sdg: sdg1 sdg2 [1420692.726430] sd 30:0:0:0: [sdg] Attached SCSI removable disk

"dmesg | tail" 명령으로 확인 결과 "sdg1" 디바이스 노드이름으로 인식을 확인 했습니다. 마운트를 해서 장치에 파일이나 디렉토리를 만들어 보겠습니다.

[icanjji@icanjji-Samsung-DeskTop-System work]\$ sudo mount /dev/sdg1 ./usb-storage [icanjji@icanjji-Samsung-DeskTop-System work]\$ ls ./usb-storage/ CRZ TEST MLO u-boot-spl.bin u-boot.img uImage [icanjji@icanjji-Samsung-DeskTop-System work]\$ sudo touch ./usb-storage/crz-linux-gadget-test [icanjji@icanjji-Samsung-DeskTop-System work]\$ ls ./usb-storage/ CRZ TEST MLO crz-linux-gadget-test u-boot-spl.bin u-boot.img uImage

## 7.3. Mango-AM335x Debug Cosole에서 확인하기

디버깅 창에서 확인 하면 만든 디렉토리 이름이 보입니다.

[root@localhost ~]# mount /dev/mmcblk0p1 boot\_dir/ [root@localhost ~]# ls /root/boot\_dir/ CRZ TEST/ MLO\* crz-linux-gadget-test\* u-boot-spl.bin\* u-boot.img\* uImage\*

# 8. Gbit Ethernet 검증

ETHO ETH1

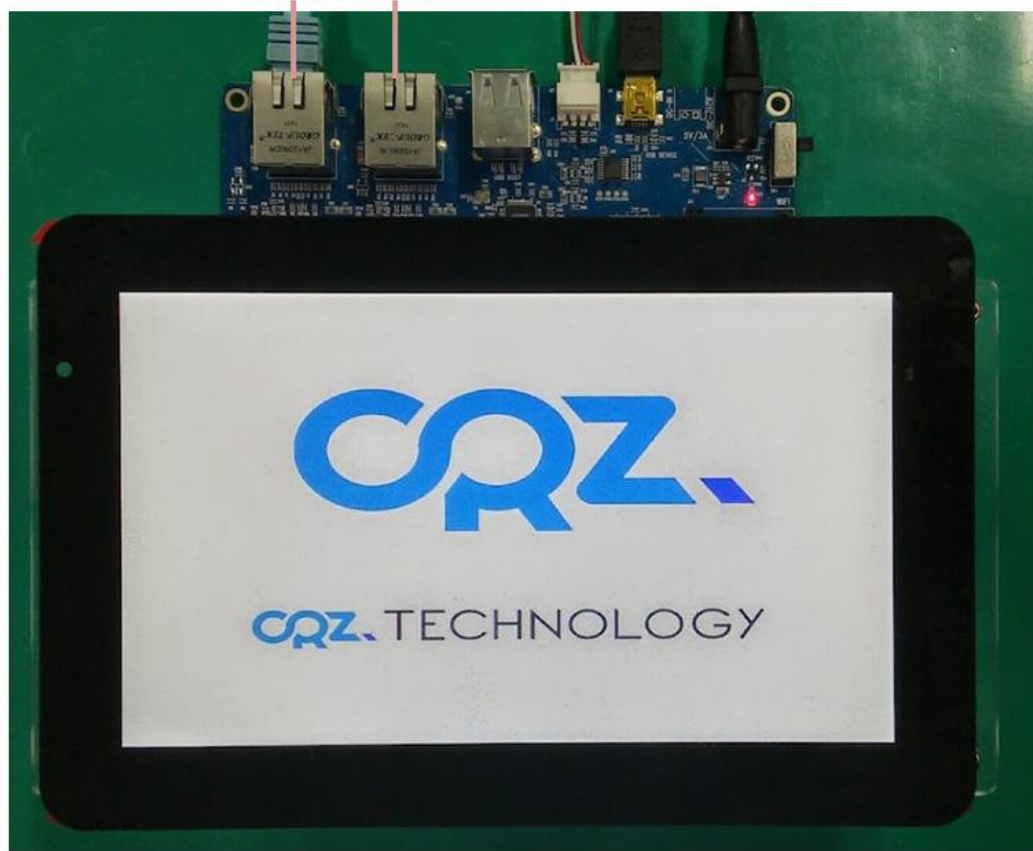

Mango-AM335x 보드는 Gbit Ethernet 이 2개 있습니다. Dual 이더넷과 NAT를 구성 할 수 있습니다. Giga 이더넷을 보드에 연결하고 성능 테스트 결과

# 8.1. Gbit Ethernet TCP 속도 측정 결과

<TCP 속도>

| 디바이스 | UPload 속도                 | Download 속도               |  |
|------|---------------------------|---------------------------|--|
| ETH0 | 38 MBytes 320 Mbits/sec   | 39.5 MBytes 331 Mbits/sec |  |
| ETH1 | 37.9 MBytes 319 Mbits/sec | 39.5 MBytes 331 Mbits/sec |  |

테스트 결과

[root@localhost ~]# ifconfig

| et  | nu    | LINK enc       | ap:Ethernet H     | Waddr DU:FF:50:55:FA:60                |
|-----|-------|----------------|-------------------|----------------------------------------|
|     |       | inet add       | r:192.168.0.8     | Bcast:192.168.0.255 Mask:255.255.255.0 |
|     |       | UP BRO         | ADCAST RUNN       | ING MULTICAST MTU:1500 Metric:1        |
|     |       | RX packe       | ets:58 errors:0 o | dropped:19 overruns:0 frame:0          |
|     |       | TX packe       | ets:15 errors:0 o | dropped:0 overruns:0 carrier:0         |
|     |       | collision      | s:0 txqueuelen:   | 1000                                   |
|     |       | RX bytes       | 5:12734 (12.4 Ki  | B) TX bytes:2438 (2.3 KiB)             |
|     |       |                |                   |                                        |
| et  | h1    | Link enc       | ap:Ethernet H     | Waddr D0:FF:50:55:FA:62                |
|     |       | UP BRO         | ADCAST MULTI      | CAST MTU:1500 Metric:1                 |
|     |       | RX packe       | ets:0 errors:0 di | ropped:0 overruns:0 frame:0            |
|     |       | TX packe       | ets:0 errors:0 dr | opped:0 overruns:0 carrier:0           |
|     |       | collision      | s:0 txqueuelen:   | 1000                                   |
|     |       | RX bytes       | 5:0 (0.0 B) TX    | oytes:0 (0.0 B)                        |
|     |       |                |                   |                                        |
| lo  |       | Link enca      | ap:Local Loopb    | ack                                    |
|     |       | inet add       | r:127.0.0.1 Ma    | isk:255.0.0.0                          |
|     |       | UP LOOI        | PBACK RUNNIN      | IG MTU:16436 Metric:1                  |
|     |       | RX packe       | ets:0 errors:0 di | ropped:0 overruns:0 frame:0            |
|     |       | TX packe       | ets:0 errors:0 dr | opped:0 overruns:0 carrier:0           |
|     |       | collision      | s:0 txqueuelen:   | D                                      |
|     |       | RX bytes       | s:0 (0.0 B) TX    | bytes:0 (0.0 B)                        |
|     |       |                |                   |                                        |
| [ro | oot@  | ⊉localhost ~]‡ | # iperf -c 192.1  | 68.0.2 -i 1 -t 10                      |
|     |       |                |                   |                                        |
| Cl  | ient  | connecting to  | o 192.168.0.2, 1  | CP port 5001                           |
| TC  | CP w  | indow size: 2  | 0.2 KByte (defa   | ult)                                   |
|     |       |                |                   | ·                                      |
| [   | 3] I  | ocal 192.168.  | 0.8 port 36383    | connected with 192.168.0.2 port 5001   |
| []  | D] Ir | nterval        | Transfer E        | andwidth                               |
| [   | 3]    | 0.0- 1.0 sec   | 37.8 MBytes       | 317 Mbits/sec                          |
| [   | 3]    | 1.0- 2.0 sec   | 38.4 MBytes       | 322 Mbits/sec                          |
| [   | 3]    | 2.0- 3.0 sec   | 38.4 MBytes       | 322 Mbits/sec                          |
| [   | 3]    | 3.0- 4.0 sec   | 38.0 MBvtes       | 319 Mbits/sec                          |
| [   | 31    | 4.0- 5.0 sec   | 38.2 MBvtes       | 321 Mbits/sec                          |
|     | 31    | 5.0- 6.0 sec   | 37.9 MBvtes       | 318 Mbits/sec                          |
|     | 31    | 6.0- 7.0 sec   | 38.1 MBvtes       | 320 Mbits/sec                          |
|     | 31    | 7.0- 8.0 sec   | 38.4 MBvtes       | 322 Mbits/sec                          |
| L   | 5]    | 7.0 0.0 300    | JU.+ MDytes       | 522 MDI(5) 5CC                         |

| [ | 3] | 8.0- 9.0 sec | 38.2 MBytes | 321 Mbits/sec |
|---|----|--------------|-------------|---------------|
| [ | 3] | 9.0-10.0 sec | 38.4 MBytes | 322 Mbits/sec |
| [ | 3] | 0.0-10.0 sec | 382 MBytes  | 320 Mbits/sec |

# 8.2. Gbit Ethernet UDP 속도 측정 결과

<UDP 속도>

| 디바이스 | UDP Download 속도 |          | UDP Upload 속도             |
|------|-----------------|----------|---------------------------|
| ETH0 | 250 Mbits/sec   | 0.019 ms | 48.7 MBytes 408 Mbits/sec |
|      | 0/212762 (0%)   |          | 0.041 ms 0/344986 (0%)    |
| ETH0 | 250 Mbits/sec   | 0.008 ms | 48.7 MBytes 408 Mbits/sec |
|      | 0/212765 (0%)   |          | 0.041 ms 0/344986 (0%)    |

Client 속도 측정 결과

| Client connecting to 192.168.0.2, UDP port 5001                        |  |  |  |
|------------------------------------------------------------------------|--|--|--|
| Sending 1470 byte datagrams                                            |  |  |  |
| UDP buffer size: 160 KByte (default)                                   |  |  |  |
|                                                                        |  |  |  |
| [ 3] local 192.168.0.8 port 39248 connected with 192.168.0.2 port 5001 |  |  |  |
| [ ID] Interval Transfer Bandwidth                                      |  |  |  |
| [ 3] 0.0- 1.0 sec 48.0 MBytes 403 Mbits/sec                            |  |  |  |
| [ 3] 1.0- 2.0 sec 47.9 MBytes 402 Mbits/sec                            |  |  |  |
| [ 3] 2.0- 3.0 sec 48.0 MBytes 402 Mbits/sec                            |  |  |  |
| [ 3] 3.0- 4.0 sec 47.9 MBytes 402 Mbits/sec                            |  |  |  |
| [ 3] 4.0- 5.0 sec 48.0 MBytes 402 Mbits/sec                            |  |  |  |
| [ 3] 5.0- 6.0 sec 48.4 MBytes 406 Mbits/sec                            |  |  |  |
| [ 3] 6.0- 7.0 sec 48.6 MBytes 407 Mbits/sec                            |  |  |  |
| [ 3] 7.0- 8.0 sec 48.7 MBytes 408 Mbits/sec                            |  |  |  |
| [ 3] 8.0- 9.0 sec 48.7 MBytes 408 Mbits/sec                            |  |  |  |
| [ 3] 0.0-10.0 sec 483 MBytes 405 Mbits/sec                             |  |  |  |
| [ 3] Sent 344276 datagrams                                             |  |  |  |
| [ 3] Server Report:                                                    |  |  |  |

# [ 3] 0.0-10.0 sec 483 MBytes 405 Mbits/sec 0.044 ms 0/344275 (0%)

3] 0.0-10.0 sec 1 datagrams received out-of-order

#### UDP Server 속도

Mango-AM335x 서버로 설정

[root@localhost ~]# iperf -s -u

[ 3] 0.0-10.0 sec 298 MBytes 250 Mbits/sec 0.019 ms 0/212762 (0%)

```
PC Client로 설정
[icanjji@crz-ubuntu1204-02 ~]$ iperf -c 192.168.0.8 -i 1 -t 10 -b 250M
WARNING: option -b implies udp testing
_____
Client connecting to 192.168.0.8, UDP port 5001
Sending 1470 byte datagrams
UDP buffer size: 224 KByte (default)
            _____
[ 3] local 192.168.0.2 port 38349 connected with 192.168.0.8 port 5001
[ID] Interval
                 Transfer
                            Bandwidth
[ 3] 0.0- 1.0 sec 29.8 MBytes
                               250 Mbits/sec
 3] 1.0- 2.0 sec 29.8 MBytes
                               250 Mbits/sec
[ 3] 2.0- 3.0 sec 29.8 MBytes
                              250 Mbits/sec
[ 3] 3.0- 4.0 sec 29.8 MBytes
                              250 Mbits/sec
[ 3] 4.0- 5.0 sec 29.8 MBytes
                              250 Mbits/sec
[ 3] 5.0- 6.0 sec 29.8 MBytes 250 Mbits/sec
[ 3] 6.0- 7.0 sec 29.8 MBytes 250 Mbits/sec
[ 3] 7.0-8.0 sec 29.8 MBytes
                              250 Mbits/sec
 3] 8.0- 9.0 sec 29.8 MBytes
                               250 Mbits/sec
[ 3] 0.0-10.0 sec 298 MBytes
                               250 Mbits/sec
[ 3] Sent 212763 datagrams
[ 3] Server Report:
 3] 0.0-10.0 sec
                   298 MBytes
                               250 Mbits/sec
[
                                              0.018 ms
                                                          0/212762 (0%)
  3] 0.0-10.0 sec 1 datagrams received out-of-order
```

# 9. Key Button 검증

# hexdump /dev/input/event1
[CRZ] drivers/input/keyboard/gpio\_keys.c (361) gpio\_keys\_isr: ISR GPIO 19

0000000 07f2 0000 10c3 000f 0001 0066 0001 0000 0000010 07f2 0000 10e2 000f 0000 0000 0000 0000 [CRZ] drivers/input/keyboard/gpio\_keys.c (361) gpio\_keys\_isr: ISR GPIO 19 0000020 07f3 0000 63c4 0002 0001 0066 0000 0000 0000030 07f3 0000 63c4 0002 0000 0000 0000 0000

# 10.NAND 디바이스 검증

부팅 후 아래와 같이 명력을 입력하여 테스트 합니다.

```
[root@localhost ~]# nandtest /dev/mtd0
ECC corrections: 0
ECC failures : 0
Bad blocks : 0
BBT blocks
             : 0
00000000: checking ...
Finished pass 1 successfully
[root@localhost ~]# nandtest /dev/mtd1
FCC corrections: 0
ECC failures : 0
Bad blocks
             : 0
BBT blocks
              : 0
00000000: checking ...
Finished pass 1 successfully
[root@localhost ~]# nandtest /dev/mtd2
ECC corrections: 0
ECC failures : 0
Bad blocks : 0
BBT blocks
              :0
00000000: checking ...
Finished pass 1 successfully
[root@localhost ~]# nandtest /dev/mtd3
ECC corrections: 0
ECC failures : 0
Bad blocks : 0
```

BBT blocks :0 00000000: checking ... Finished pass 1 successfully [root@localhost ~]# nandtest /dev/mtd4 ECC corrections: 0 ECC failures : 0 Bad blocks : 0 BBT blocks :0 001c0000: checking... Finished pass 1 successfully [root@localhost ~]# nandtest /dev/mtd5 ECC corrections: 0 ECC failures : 0 Bad blocks : 0 BBT blocks : 0 00000000: checking ... Finished pass 1 successfully [root@localhost ~]# nandtest /dev/mtd6 ECC corrections: 0 ECC failures : 0 Bad blocks : 1 BBT blocks : 0 Bad block at 0x00140000 004e0000: checking ... Finished pass 1 successfully [root@localhost ~]# nandtest /dev/mtd7 ECC corrections: 0 ECC failures : 0 Bad blocks : 1 BBT blocks : 0 Bad block at 0x08f60000 0f860000: checking ... Finished pass 1 successfully

# **11.RTC Test**

시간 서버로부터 시간을 할당 받기 위해서, 우선 인터넷이 연결합니다.

[root@localhost ~]# udhcpc -i eth0

아래와 같이 시험을 수행합니다.

[root@localhost ~]# rdate -s time.bora.net [root@localhost ~]# date Fri Jun 26 15:39:30 KST 2015 [root@localhost ~]# hwclock -u --systohc [root@localhost ~]# date Fri Jun 26 15:39:39 KST 2015 [root@localhost ~]# hwclock Fri Jun 26 06:39:42 2015 0.000000 seconds

rdate를 이용해서 정확한 system 시간을 설정합니다. "rdate" 명령을 수행하기전에 인터넷이 되어야 합니다.

hwclock 설정 시에 -u 옵션을 꼭 설정해야 합니다. 이는 UTC 시간으로 설정하는 것입니다. 이후 보드의 전원을 완전히 제거하고 다시 부팅하였을때 이전에 설정한 시간으로 다시 설정되어 있 는 것을 확인할 수 있습니다.